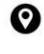

Meden School Burns Lane Warsop Mansfield Nottinghamshire NG20 0QN +44 (0) 1623 843517
 www.medenschool.co.uk
 office@medenschool.co.uk
 @MedenSchool
 medenschool1

Head Teacher Jim Smith BSc (Hons), PGCE, MA, NPQH Executive Head Teacher Ryan Hawley BSc (Hons), QTS, NPQH

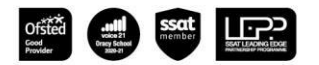

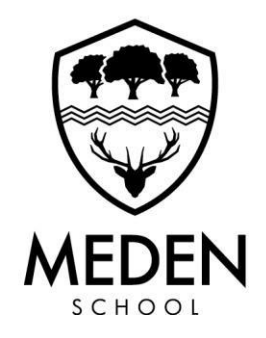

Dear Parent/Carer,

#### 26 September 2023

#### Yr.7 Tutor Information Evening

As we come to the middle of your child's first half term at Meden School we want to share how well they have settled into life at our school. On Thursday 5th October we are running a Tutor Information Evening from 4-7pm. The appointments will be in school and will give you an opportunity to meet your child's Form Tutor. This will give tutors an opportunity to discuss Attitude to Learning (ATL), attendance this year and engagement in lessons during the first half term. The tutor will also be able to answer any other questions you may have about your child's year so far at Meden School.

You can book an appointment online using <u>Parentsbooking</u>. There is a guide attached to this letter to help with this. Full instructions on how to use the portal can also be found on the school website by clicking <u>this link</u>.

The app is very easy to use and can be used on any device, whether it is a mobile phone or a laptop. You should go to <u>https://parents-booking.co.uk/login.jsp</u> where you will be asked to type in the **school name** in the Parents section. You will then be asked to complete **your details** – your name (email address is optional). You will then be asked to input **your child's details**. All details must match what we have on our system so if you are having difficulties then please contact <u>office@medenschool.co.uk</u> and we will help where we can.

We look forward to seeing you on the 5<sup>h</sup> October and sharing all the positive things your child has accomplished so far at Meden.

Kind regards,

David Penman Assistant Headteacher Behaviour and Standards

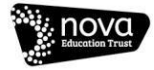

# **D** Parents Booking

|                                       |                                      | CHARGE SCHOOL 22 CHARGE CHILD   | UNED OLANOVALLER DE OL          |                                                          |
|---------------------------------------|--------------------------------------|---------------------------------|---------------------------------|----------------------------------------------------------|
| S Example Sch                         | ool                                  |                                 |                                 |                                                          |
| Suggest bookings fo                   | r me                                 |                                 |                                 |                                                          |
| Teachers have requested meetings with | th you.                              |                                 |                                 | and 02-UK ♥ 10-14<br>■ parents-booking.co.uk             |
| Poul Child                            | Patrick Child                        | 2 Peter Child                   |                                 | Video Coll     Current cell: Miss I Downers, Biology (0) |
| Patrick Child                         |                                      |                                 |                                 |                                                          |
| You can make 3 new bookings for Paul  | Child. Select all available teachers |                                 |                                 |                                                          |
| QAVAILABLE                            |                                      | QAVAILABLE                      | O AVAILABLE                     |                                                          |
| Miss G Brown                          | Miss G Mackay                        | Mr P Block                      | Ms A Brown                      | NAN DI                                                   |
| Mathematics                           | Mothematics                          | English                         | Art & Design                    | 1-1                                                      |
| 40 slots left at 5 minutes each       | 42 siocs iers de 5 minutes eoch      | 34 slots lett at 5 minutes each | 34 slots leit of 5 minutes each |                                                          |
|                                       |                                      |                                 |                                 |                                                          |
| O AVAILABLE                           |                                      |                                 |                                 |                                                          |
| History                               |                                      |                                 |                                 |                                                          |
| 34 slots left at 5 minutes each       |                                      |                                 |                                 |                                                          |
| When can you attend?                  |                                      |                                 |                                 | Your call schedule                                       |
| Arrive Depart                         |                                      |                                 |                                 | 4.30pm 5 mms<br>Mins J Dewates Hotopy<br>Constant CAL    |
| 15:30 🛇 19:00 🛇                       |                                      |                                 |                                 | 4.20pm 5 mm                                              |
| Suggest times for bookings            |                                      |                                 |                                 | 4.35pm lines                                             |
|                                       |                                      |                                 |                                 | Mr N Contex PT                                           |

### How do I login?

# **D** Parents Booking

1. The school will have sent you a website address to login with.

2. Next, login by completing the requested fields

|                                                                                                    | School Messages Select language 👻                                                                                                    |                                 |
|----------------------------------------------------------------------------------------------------|----------------------------------------------------------------------------------------------------|---------------------------------|
|                                                                                                    | Parents Booking                                                                                                    |                                 |
| <b>Elucherry Example School</b><br>School contact details: School Office<br>Phone: 01566 674 895<br>Email: info@blueberryschool.co.uk | Parents/Carers Login Here:   Login with   Immediate with * are mandatory.   Immediate Name   Immediate Name< |                                 |
| 😂 netmedia                                                                                                    | Copyright © Netmedia Ltd 2009-2021. All rights reserved.                                                                                                    | Terms & Policies Privacy Policy |

Meden School is a member of Nova Education Trust | Registered in England and Wales (No. 7635510) | Chief Executive Officer Ashfaq Rahman Bsc (Homs), PGDip, PGCE, NPQH, NLE Registered Office C09-C11, The Sir Colin Campbell Building, University of Nottingham Innovation Park, Triumph Road, Nottingham NG7 2TU, England

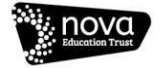

### Dashboard

## **D** Parents Booking

After logging in you will be shown any parents' evenings, events or clubs that are bookable.

You now (usually) have the choice of two tools for making parents' evening appointments:

Suggest Bookings for Me

Make Bookings for Myself

#### The instructions for both of these

Meden School is a member of Nova Education Trust Registered in England and Wales (No. 7635510)

| Parents Booking |                                  | 🚜 CHANGE CHILD 🕜 HELP 🌐 L                   | ANGUAGE: ENGLIS                                                                  | н (uk) () Log-out |  |  |  |
|-----------------|----------------------------------|---------------------------------------------|----------------------------------------------------------------------------------|-------------------|--|--|--|
| Blueberr        | y Example School                 |                                             |                                                                                  |                   |  |  |  |
| Welcome Mr      | Alan Smith<br>Video Settings     | School contact detai<br>School Office 01560 | School contact details<br>School Office 01566 674 895 info@blueberryschool.co.uk |                   |  |  |  |
| Parent-Teacher  | Meetings                         |                                             |                                                                                  |                   |  |  |  |
| Name of Group   | Parents' Evening                 | Date                                        | Start                                                                            | End               |  |  |  |
| Spring Term     | Spring Term Y11                  | 23rd Feb 2021                               | 16:00                                                                            | 19:00             |  |  |  |
| School Events   | -                                |                                             |                                                                                  |                   |  |  |  |
| Name of Group   | Event Name                       | Date                                        | Start                                                                            | End               |  |  |  |
| Spring Term     | Student Performance of Aladdin   | 2nd Dec 2021                                | 13:00                                                                            | 14:00             |  |  |  |
|                 |                                  | 20th Dec 2021                               | 18:00                                                                            | 20:00             |  |  |  |
| Spring Term     | Student Performance of Lion King | 2nd Dec 2021                                | 13:00                                                                            | 14:00             |  |  |  |
|                 |                                  | 20th Dec 2021                               | 18:00                                                                            | 20:00             |  |  |  |
|                 |                                  |                                             |                                                                                  |                   |  |  |  |

Registered Office C09-C11, The Sir Colin Campbell Building, University of Nottingham Innovation Park, Triumph Road, Nottingham NG7 2TU, England

Chief Exe

### **Suggest Bookings for Me**

## Parents Booking

Suggest Bookings for Me will let you choose the teachers you want to boo (across multiple students, if applicable), and asks when you are available for appointments.

The system then calculates the most efficient order for your appointments, and you have 5mins to confirm (or adjust) — these.

| Parents Booking                                                   |                                                         | # CHANGE CHILD                                         | Ø HELP ● LANGUAGE: ENGLISH (UK)                                                                                                    |                                                         |                                                 |                                                           |  |  |
|-------------------------------------------------------------------|---------------------------------------------------------|--------------------------------------------------------|----------------------------------------------------------------------------------------------------|---------------------------------------------------------|-------------------------------------------------|-----------------------------------------------------------|--|--|
| Blueberry Exar                                                    | nple School                                             |                                                        |                                                                                                    |                                                         |                                                 |                                                           |  |  |
| ← Return to Dashboard                                             |                                                         |                                                        |                                                                                                    |                                                         |                                                 |                                                           |  |  |
| Suggest bookings fo                                               | or me                                                   |                                                        |                                                                                                    |                                                         |                                                 |                                                           |  |  |
| Teachers have requested meetings w                                | rith you.                                               |                                                        |                                                                                                    |                                                         |                                                 |                                                           |  |  |
| Calum Smith                                                       |                                                         | Tosha Smith                                            |                                                                                                    |                                                         |                                                 |                                                           |  |  |
| Calum Smith<br>Select all available teachers                      |                                                         |                                                        | Parents Booking                                                                                                    |                                                         | 北 CHANGE CHILD ⑦ HELP ● LANG                    | UAGE: ENGLISH (UK) - ① BACK TO ADMIN ARI                  |  |  |
| AVAILABLE Miss Neill                                              | AVAILABLE Mr Forwood                                    | AVAILABLE<br>Mr Holmes                                 | Blueberry Exan                                                                                                    | ple School                                              |                                                 |                                                           |  |  |
| Geography<br>36 slots left at 5 minutes each                      | Science<br>36 slots left at 5 minutes each              | PE<br>36 slots left at 5 minutes each                  | ← Return to Dashboard                                                                                                    |                                                         |                                                 |                                                           |  |  |
| Q AVAILABLE                                                       | • AVAILABLE                                             | • AVAILABLE                                            | Commin suggested t                                                                                                    | JUOKIIIGS                                               |                                                 |                                                           |  |  |
| Mr Mackenzie<br>English<br>36 slots left at 5 minutes each        | Mr Taylor<br>History<br>36 slots left at 5 minutes each | Mrs Hall<br>Physics<br>36 slots left at 5 minutes each | O 4:55     Please confirm these bookings within 295 seconds.       Confirm bookings     Edit bookings       Cancel bookings     Cancel bookings |                                                         |                                                 |                                                           |  |  |
| @ AVAILABLE                                                       |                                                         |                                                        | Tasha Smith                                                                                                    |                                                         |                                                 |                                                           |  |  |
| Mrs Ross<br>Accountancy<br>36 slots left at <u>5 minutes each</u> |                                                         |                                                        | © UNCONFIRMED<br>Miss Care<br>Business Management<br>23 Eab 2021                                                                                | © UNCONFIRMED<br>Miss Neill<br>Geography<br>23 Eeb 2021 | © UNCONFIRMED<br>Mr Holmes<br>PE<br>23 Eab 2021 | © UNCONFIRMED<br>Mr James-Watling<br>Maths<br>23 Eeb 2021 |  |  |
| When are you able to att                                          | end?                                                    |                                                        | 16:25                                                                                                    | 16:30                                                   | 16:35                                           | 16:40                                                     |  |  |
| Day 1                                                             |                                                         |                                                        | Add Comment<br>Edit Booking                                                                                                    | Add Comment<br>Edit Booking                             | Add Comment Edit Booking                        | Add Comment<br>Edit Booking                               |  |  |
| Arrive 16:00 V Depart 19                                          | :00 ~                                                   |                                                        | Calum Smith                                                                                                    |                                                         |                                                 |                                                           |  |  |
| Allow other parents and carers of the                             | is student to join video calls?                         |                                                        | Culum Smith                                                                                                    |                                                         |                                                 |                                                           |  |  |
| Make my bookings for me                                           |                                                         |                                                        | © UNCONFIRMED<br>Miss Neill<br>Geography<br>23 Eeb 2021                                                                                         | © UNCONFIRMED<br>Mr Forwood<br>Science<br>23 Feb 2021   | © UNCONFIRMED<br>Mr Holmes<br>PE<br>23 Eeb 2021 | © UNCONFIRMED<br>Mr Taylor<br>History<br>23 Eeb 2021      |  |  |
|                                                                   |                                                         |                                                        | 16:00<br>Add Comment                                                                                                    | 16:05                                                   | 16:10<br>Add Comment                            | 16:15<br>Add Comment                                      |  |  |
| Chief Executive Officer Ashf                                      | faq Rahman BSc (Hons), PGDip, PGCE, NP                  |                                                        | Edit Booking                                                                                                    | Edit Booking                                            | Edit Booking                                    | Edit Booking                                              |  |  |
| koad, Nottingham NG / 21U, E                                      | ngiana                                                  |                                                        | © UNCONFIRMED<br>Mrs Hall                                                                                                    |                                                         |                                                 |                                                           |  |  |
|                                                                   |                                                         |                                                        | Physics                                                                                                    |                                                         |                                                 |                                                           |  |  |

16:20

Meden School is a member of Nova Education Trust | Registered in England and Wales (No. 7635510) | Chief Executive Officer Ashfaq Rahman Bsc (Horrs), PGDip, PGCE, NPQH, NLE Registered Office C09-C11, The Sir Colin Campbell Building, University of Nottingham Innovation Park, Triumph Road, Nottingham NG7 2TU, England

### Make Bookings for Myself

## Parents Booking

To pick appointment times for yourself, or to edit your appointments, use Make Bookings for Myself.

- 1. Select the correct subject
- 2. Select the correct teacher
- 3. Click on Book to make an appointment

Simply repeat the process for each appointment you would like to make. You can also 'Modify' appointments you have made.

Once bookings have all been made you can print or e-mail an appointment confirmation.

Meden School is a member of Nova Education Trust | Registered in England and Wales (No. 7635510) | Chief Executive Officer Ashfaq Registered Office C09-C11, The Sir Colin Campbell Building, University of Nottingham Innovation Park, Triumph Road, Nottingham NG7 2TU, Engla

| Parents Booking                                                   |                 |                                     | 🏞 CHANGE CHILD               | @ HELP         | ⊕ LANGUAGE: I    | ENGLISH (UK)                   | பு back to admin area     |
|-------------------------------------------------------------------|-----------------|-------------------------------------|------------------------------|----------------|------------------|--------------------------------|---------------------------|
| Blueber                                                           | ry Example      | School                              |                              |                |                  |                                |                           |
| ← Return to Dashboard<br>Create book<br>Each subject has a tab si | ings for Calur  | n Smith<br>Itments you can book. It | f here is more than one tead | cher for a sub | ject you can usu | ally book separ                | ate appointments for each |
| Spring Term Y1                                                    | 1 23rd Feb 2021 |                                     |                              |                |                  | Your appoi                     | ntments                   |
| Business<br>Subjects                                              | English 1       | Humanities 2                        | Maths 2                      | PE             | 0                | You have no a                  | opointments               |
| Physics 1                                                         | Science 1       |                                     |                              |                |                  | Booking instru Print your bool | ctions                    |
| Business Subj                                                     | ects            |                                     |                              |                |                  | Email your boo                 | kings                     |
| Mrs Ross                                                          |                 |                                     |                              |                |                  | Cancel all book                | kings                     |
| Time                                                              | Duration        | Action                              | Status                       |                |                  |                                |                           |
| 16:00                                                             | 5 mins          | Book                                | AVAILABLE                    |                |                  |                                |                           |
| 16:05                                                             | 5 mins          | Book                                | AVAILABLE                    |                |                  |                                |                           |
| 16:10                                                             | 5 mins          | Book                                | AVAILABLE                    |                |                  |                                |                           |
| 16:15                                                             | 5 mins          | Book                                | AVAILABLE                    |                |                  |                                |                           |
| 16:20                                                             | 5 mins          | Book                                | AVAILABLE                    |                |                  |                                |                           |
| 16:25                                                             | 5 mins          | Book                                | AVAILABLE                    |                |                  |                                |                           |

### Help videos

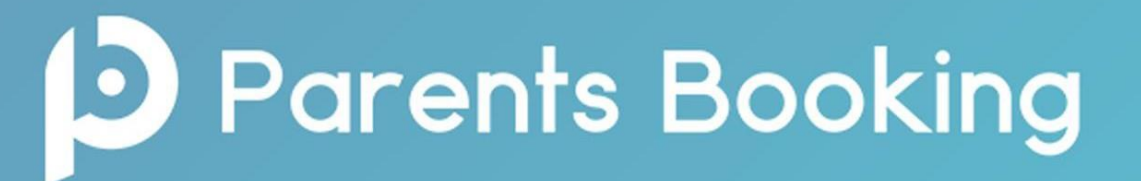

Help videos which explain how parents use the software are available on our Website, here: <u>https://parents-booking.com/support/instructions-for-parents/</u>

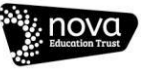

#### Parents Booking

Calling + Calling Calling Call

 $\odot$ 

1

....

ull 🌣 :: vimeo

Derents Booking

Help for Parents: 1. Logging In

D00:47

#### **Instructions for Parents**

These help topics, for parents who might would like to see an example of how to log in, or how make their bookings, or how to join video meetings, are short training videos.

To add these videos to your school's website, please follow the instructions on 'embedding' the files on this web-page.

Download a Guide (PDF) to Allow Multiple Parent/carers to join the same Parent-Teacher Video Meetings.

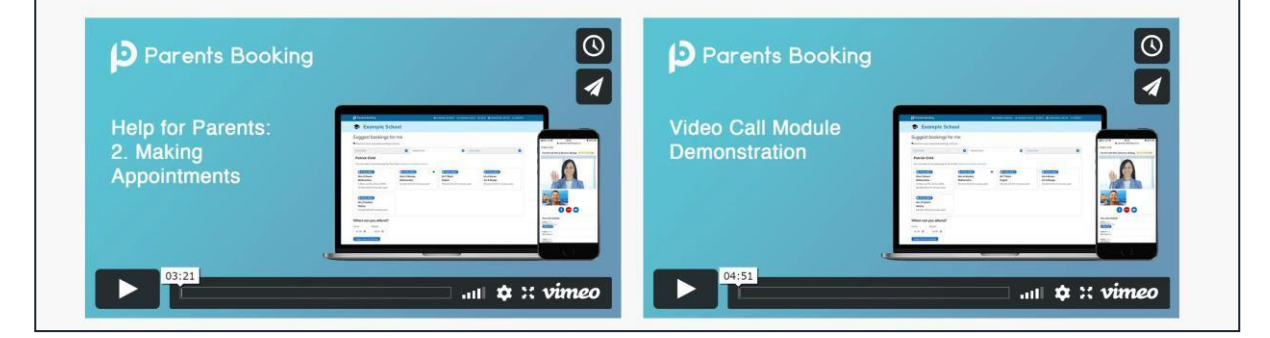

Meden School is a member of Nova Education Trust | Registered in England and Wales (No. 7635510) | Chief Executive Officer Ashfaq Rahman Bsc (Hores), PGDIp, PGCE, NPQH, NLE Registered Office C09-C11, The Sir Colin Campbell Building, University of Nottingham Innovation Park, Triumph Road, Nottingham NG7 2TU, England

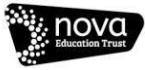